Is uw FysioOne omgeving klaar voor 2024?

Met deze checklist bereidt u uw FysioOne omgeving voor op 2024. U kunt de checklist printen en stapsgewijs afvinken. We beginnen deze checklist met informatie met betrekking tot declareren.

#### Informatie m.b.t. declareren

**Declareren > trajecten**: Er hoeven met de jaarovergang geen nieuwe trajecten aangemaakt te worden. Het systeem telt twee zaken. De behandelingen in het lopende traject én de behandelingen in het lopende jaar. Echter, voor fysiotherapie/oefentherapie bij kinderen geldt een uitzondering. Bij een niet chronische indicatie begint de telling van het aantal behandelingen in het traject bij de jaarovergang opnieuw. Dan dient wel een vervolgtraject aangemaakt te worden. Bij chronische indicaties en covid-19 trajecten hoeft er geen nieuw traject gestart te worden. Samengevat: bij de jaarovergang loopt de teller in SpotOn/Medics FysioOne van het aantal behandelingen in het traject weer op O staat in het nieuwe jaar? Dan dient u een vervolgtraject aan te maken. Wilt u dat de teller van het aantal behandelingen in het traject weer op O staat in het nieuwe jaar? Dan dient u geen nieuw traject aan te maken. De telling begint automatisch opnieuw.

**Declareren > COV**: Gezien patiënten overstappen van zorg-verzekeraar (mogelijk tot 1 februari) is het advies om in januari het doorboekproces (via verrichtingen – afhandelen) nog niet uit te voeren en te wachten tot begin februari. De COV is in deze periode nog niet up-to-date. Als u nog behandelingen open heeft staan die in 2023 gegeven zijn dient u geen COV in de basisinformatie van de patiëntkaart te doen. De kans bestaat dat de verzekeringsinformatie van 2024 al reeds beschikbaar is. Deze wordt dan overschreven. De behandelingen worden dan mogelijk naar een verkeerde zorgverzekeraar gestuurd. U dient daarom voor deze behandelingen de COV onder afhandelen of retouren te gebruiken. Op deze manier wordt naar het verzekeringsrecht van 2023 gekeken.

**Let op:** de gehele maand januari is de COV check wellicht niet actueel in verband met het wijzigen van de zorgverzekeraar van de patiënt en het vrijgeven van deze informatie door de zorgverzekeraar.

**COV alles-knop gedeactiveerd in januari:** De COV alles knop bij afhandelen gaan we de hele maand januari deactiveren. De knop zal zichtbaar blijven en er kan ook op gedrukt worden, maar het haalt alleen de polisinformatie op van het afgelopen jaar (geen nieuwe polisinformatie van 2024). De COV-knop blijft wel werken op patiëntniveau, zoals deze hiervoor ook werkte. Mocht u toch in januari willen declareren, houd er rekening mee dat de polis wellicht niet up-to-date is. Hierdoor is de kans op meer retouren groter dan gewoonlijk.

**CZ module Netwerkzorg:** Als u de module Netwerkzorg bij CZ heeft afgesloten moet u bij configuratie > algemeen > omgeving instellingen het vinkje aanzetten bij de CZ module Netwerkzorg om de extra toeslag te krijgen van 0,50 of 1 euro bij de afgesproken diagnosecodes. Dit kan ook per bedrijf ingesteld worden. Ga dan naar configuratie > algemeen > omgeving instelling > bedrijven > kladblokje en zet het vinkje aan bij de CZ module Netwerkzorg.

Mocht u het toch noodzakelijk vinden om in januari te declareren en de polisinformatie 2024 van de patiënt kan nog niet worden opgehaald, dan kunt u via de patiëntenkaart – tabje polissen – op COV klikken. De polisinformatie van 2023 wordt opgehaald, zodat de behandeling onder de polisinformatie van 2023 gedeclareerd kan worden.

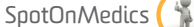

## Checklist jaarovergang: wijzigingen fysiotherapie 2024

We beginnen deze checklist met een aantal belangrijke wijzigingen voor de fysiotherapie 2024.

| Wijzigingen fysiotherapie 2024 |                                                                                                    |                                                           |                                                                                                    |
|--------------------------------|----------------------------------------------------------------------------------------------------|-----------------------------------------------------------|----------------------------------------------------------------------------------------------------|
| Check                          | Wat                                                                                                    | Wanneer                                                   | Ное                                                                                                    |
|                                | Nieuwe specificaties LDK, LDF<br>en LDO 10.0<br>Naar aanleiding van de nieuwe specificaties<br>LDF, LDK, LDO 10.0 zal SpotOn/Medics de<br>benodigde aanpassingen doorvoeren<br>in FysioOne. Hierbij kunt u denken aan het<br>toevoegen van nieuwe klinimetrie en het<br>wijzigen van huidige klinimetrie<br>specificaties. | Aanpassingen<br>in FysioOne: uiterlijk<br>1 februari 2024 | <text><text><section-header><text><text><text><text></text></text></text></text></section-header></text></text> |

Op deze pagina start de checklist voor SpotOnMedics FysioOne met alle benodigde acties voor SpotOnMedics en uw praktijk.

| Acties door SpotOnMedics |                                                                                                    |                                                           |        |
|--------------------------|----------------------------------------------------------------------------------------------------|-----------------------------------------------------------|--------|
| Check                    | Wat                                                                                                    | Wanneer                                                   | Hoe    |
|                          | Inlezen contracttarieven<br>2024. Momenteel zijn wij<br>druk bezig met het inlezen<br>van de nieuwe conttract-<br>tarieven voor fysio en alle<br>andere specialisaties. | Zodra deze verstrekt<br>worden door<br>Fysiovergoeding.nl | n.v.t. |

| Acties door de praktijk |                                                                                                    |         |                                                                                                    |
|-------------------------|----------------------------------------------------------------------------------------------------|---------|----------------------------------------------------------------------------------------------------|
| Check                   | Wat                                                                                                    | Wanneer | Ное                                                                                                    |
|                         | Indien noodzakelijk<br>wijzigen contractposities                                                                                                    | z.s.m.  | Om een contract te kunnen selecteren in FysioOne<br>dient u de volgende stappen te doorlopen. Configuratie<br>> algemeen > contractposities > selecteer het bedrijf ><br>selecteer de lijst > jaar op 2024 > selecteer het contract ><br>bepaal de ingangsdatum.                                                                                                    |
|                         | Indien noodzakelijk<br>wijzigen praktijktarieven                                                                                                    | Z.S.M.  | Configuratie > algemeen > declaratietarieven > selec-<br>teer de contactgroep > selecteer de lijst > selecteer de<br>peildatum (vb 1-1-2024).<br>Let op: u dient de peildatum te wijzigen naar 1-1-2024 om de lijst met<br>praktijktarieven van 2024 zichtbaar te maken. Indien de praktijktarieven<br>allemaal hetzelfde blijven kunt u de peildatum op 1-1-2023 zetten en<br>alleen de einddatum aanpassen naar 31-12-2024.<br>Let op: na het wijzigen van een tarief per prestatiecode dient u altijd op<br>het diskette icoon te klikken om de wijziging op te slaan. |
|                         | U kunt ook zelf<br>prestatiecodes hebben<br>aangemaakt die niet<br>standaard voorkomen op de<br>lijst van praktijktarieven.<br>U dient deze tarieven ook te<br>controleren en eventueel<br>aan te passen | z.s.m.  | Configuratie > declareren > prestatiecodes > kladblokje<br>voor de prestatiecode > tarief.                                                                                                    |
|                         | 'Declareren onder'                                                                                                    | z.s.m.  | Let op: indien u prestatiecodes heeft aangemaakt en hierbij de optie<br>'declareren onder' heeft gebruikt, dan dient u dit te controleren op<br>juistheid voor het nieuwe jaar.<br>Configuratie > declareren > prestatiecodes > kladblokje<br>voor de prestatiecode > 'declareren onder'.                                                                                                    |

| Acties door de praktijk (vervolg) |                                                                                                    |                           |                                                                                                    |
|-----------------------------------|----------------------------------------------------------------------------------------------------|---------------------------|----------------------------------------------------------------------------------------------------|
| Check                             | Wat                                                                                                    | Wanneer                   | Ное                                                                                                    |
|                                   | Geldigheid tarieven<br>abonnementen nalopen                                                                                 | z.s.m.                    | Configuratie > verkopen > abonnementen ><br>abonnementsvormen > kladblokje voor abonnement ><br>knop nieuw.                                                                                                    |
|                                   | Geldigheid tarieven<br>verkoopartikelen nalopen                                                                             | z.s.m.                    | Configuratie > verkopen > verkoopartikelen ><br>abonnementsvormen > kladblokje voor abonnement ><br>knop nieuw.                                                                                                    |
|                                   | Behandelgroepen<br>doorplannen                                                                                              | z.s.m.                    | Behandelgroepen (hoofdmenu) > u dient voor elke<br>groep op het agenda icoon te klikken > selecteer het<br>jaar en de weken waarin de behandelgroep in de<br>agenda moet komen te staan.<br>Let op: op het moment dat de behandelgroepen zijn doorgepland wordt<br>dit direct verwerkt in de agenda. Zorg ervoor dat alle wijzigingen op<br>detailniveau van de behandelgroepen correct staan of zijn doorgevoerd.<br>Denk hierbij aan prestatiecode, therapeuten etc. Controleer dit voordat u<br>de behandelgroepen definitief doorplant in de agenda. |
|                                   | Patiënten in behandel-<br>groepen doorplannen                                                                               | z.s.m.                    | Cliënten > zoek op cliëntnaam > kladblokje > tabje ver-<br>koop > kladblokje voor groep onder 'behandelgroepen' ><br>pas de tot datum aan.<br>Let op: u dient alle patiënten uit de behandelgroep één voor één door te<br>plannen. Dit kan niet in een keer.                                                                                                    |
|                                   | Indien noodzakelijk nieuwe<br>trajecten aanmaken. Zie<br>hiervoor ook de info m.b.t.<br>declareren op de volgende<br>pagina | Eind 2023<br>/ begin 2024 | In de cliëntkaart bij trajecten, door een vervolgtraject<br>aan te maken (blauwe driehoekje).<br>Let op: Er hoeven met de jaarovergang geen nieuwe trajecten<br>aangemaakt te worden. Het systeem telt twee zaken: behandelingen<br>in het lopende traject en in het lopende jaar. Een uitzondering geldt<br>voor niet-chronische indicaties bij kinderen (<18 jaar). Bij trajecten<br>met CSIOO3, CSIOO4 of CSIOO5 moet wel een vervolgtraject worden<br>aangemaakt.                                                                                    |

| Acties door de praktijk (vervolg) |                                                                                                    |                                                                                                    |                                                                                                    |
|-----------------------------------|----------------------------------------------------------------------------------------------------|----------------------------------------------------------------------------------------------------|----------------------------------------------------------------------------------------------------|
| Check                             | Wat                                                                                                    | Wanneer                                                                                                    | Ное                                                                                                    |
|                                   | Aanpassen factuur-<br>nummering als er gewerkt<br>wordt met een prefix<br>of suffix (Als voorbeeld:<br>2024-1234<br>of 1234-2024)<br>Let op: maakt u gebruik van de<br>pinlijst in FysioOne, vergeet dan<br>niet om het streepje in te vullen bij<br>de prefix of de suffix.<br>Let op: Heeft u meer dan 10.000<br>verkoopfacturen per jaar, zet dan<br>het aantal 'posities volgnummers'<br>op 5.<br>Let op: vul niet meer dan 12 karak-<br>ters in bij de factuurnummering,<br>incl. de prefix of suffix. | Zodra de laatste factuur<br>in 2023<br>verstuurd is.<br>Indien u besluit om na<br>het aanpassen van de<br>prefix facturen te<br>maken voor 2023, dan<br>zal het factuurnummer<br>van 2024 getoond<br>worden. | Configuratie > algemeen > omgevingsinstellingen ><br>facturatie > factuurnummering.<br>Bij gebruik van meerdere bedrijven: Configuratie ><br>algemeen > omgevingsinstellingen > bedrijven ><br>kladblokje voor bedrijf > factuurnummer.                                                                                  |
|                                   | Indien noodzakelijk<br>wijzigen interne tarieven                                                                                                    | z.s.m.                                                                                                    | Configuratie > algemeen > declaratie tarieven ><br>(contractgroep) interne tarieven.<br>Let op: u dient hier de peildatum aan te passen naar 1-1-2024, zodat u<br>de tarieven voor 2024 kunt toevoegen.                                                                                                    |
|                                   | Verloning                                                                                                    | z.s.m.                                                                                                    | Indien u gebruikmaakt van afwijkende vaste interne<br>tarieven, dan dient u deze per gebruiker te controleren<br>en evt. aan te passen, via: configuratie > algemeen ><br>gebruikers > kladblokje voor de gebruiker > tabblad<br>beloning > kies de juiste peildatum: 1-1-2024 > bewerk<br>de gewenste interne tarieven. |

**Heeft u vragen** over de functionaliteiten of de benodigde acties in FysioOne? Dan staan onze Klant Contact Professionals u graag te woord. U kunt telefonisch contact opnemen via 088 6600 800 (keuze 1) of een ticket aanmaken via het ticketsysteem Freshdesk.

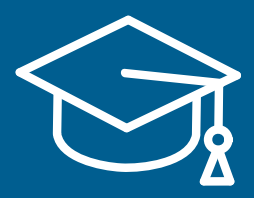

Op de SpotOnMedics Academy vindt u de complete handleiding inclusief instructievideo's. Ga naar:

### Academy.SpotOnMedics.nl

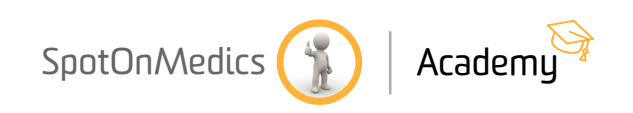